# PERFORMANCE DEVELOPMENT PLANNING GUIDE ACADEMIC STAFF

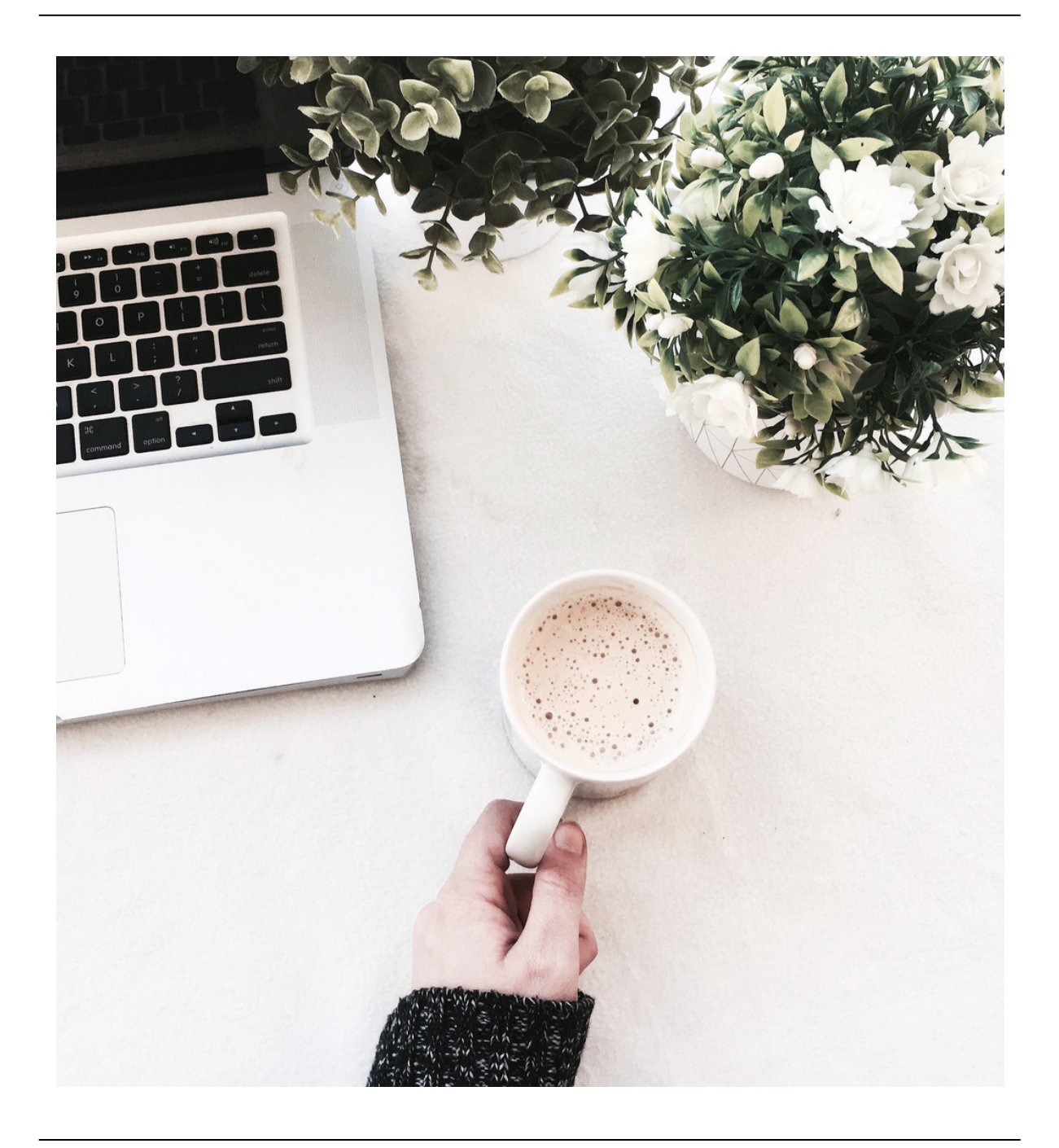

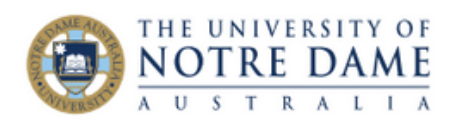

# **Contents Page**

| Performance Development Planning Introduction      | 3  |
|----------------------------------------------------|----|
| Performance Planning Cycle                         | 4  |
| PDP Process Steps                                  | 5  |
| Performance Goal Planning                          | 7  |
| Guiding Principles Planning                        | 9  |
| Development Goals Planning                         | 10 |
| Loading your PDP into PeopleSoft                   | 11 |
| Performance Goals Mid-Year Review                  | 15 |
| Guiding Principles Mid-Year Review                 | 16 |
| Performance Goals End-of-Year Review               | 17 |
| Guiding Principles End-of-Year Review              | 18 |
| Loading the PDP Review in to PeopleSoft (Employee) | 19 |
| Loading the PDP Review in to PeopleSoft (Manager)  | 23 |

| Appendix                      |    |
|-------------------------------|----|
| UNDA Strategic Plan           | 26 |
| UNDA Guiding Principles       |    |
| Academic Excellence Framework | 33 |

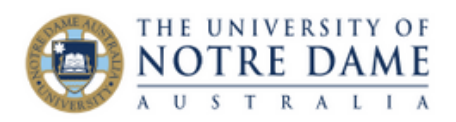

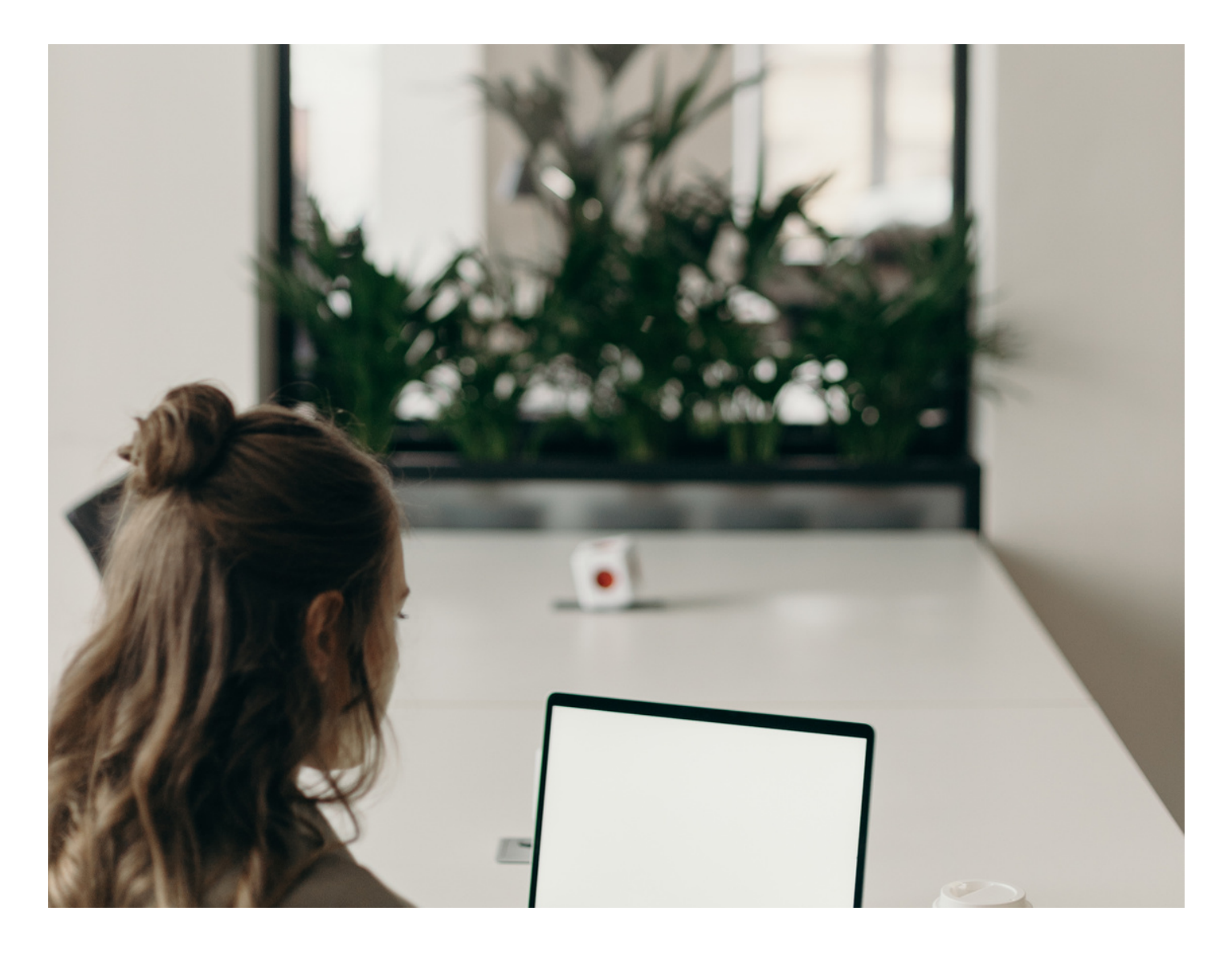

# Performance Development Planning (PDP)

The work you do is essential for UNDA to achieve our organisational plans and priorities as well as your individual performance goals. The performance development process supports us to build a high-performance culture.

Your Performance Development Plan (PDP) is designed to show how your contribution, personal development and career development, aligns with the organisations' plans and priorities. It also identifies your contribution and supports your career development and progression

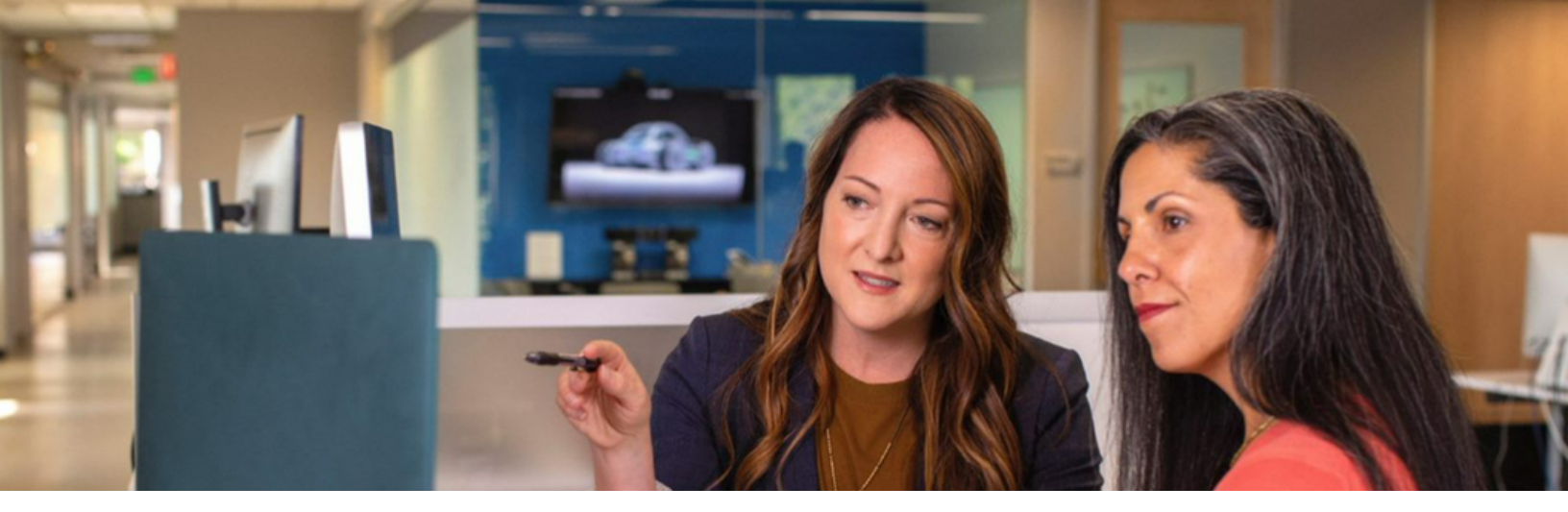

# PERFORMANCE PLANNING CYCLE

End of Year Review October to December **Development Planning** January to April

Mid Year Review June to August End of Year Review October to December Development Planning November to February

Mid Year Review June to August

Performance Planning 2023

## Performance Planning 2024

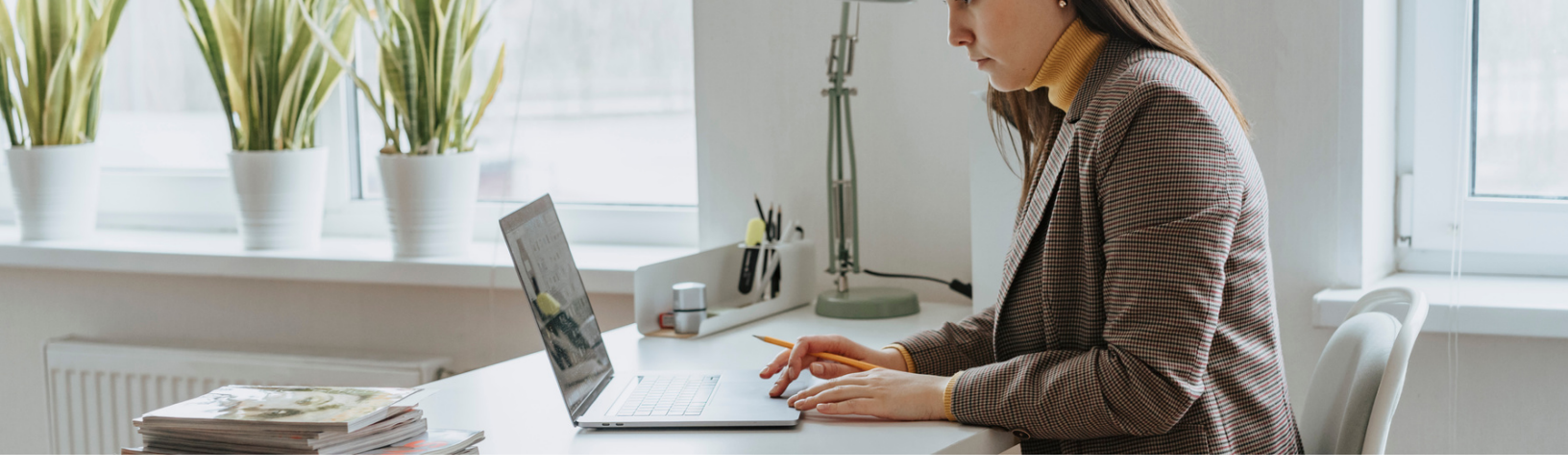

# PDP PROCESS

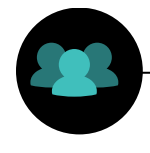

# Step 1

Manager & Employee to discuss and complete PDP using the Word Template

# V

# Step 2

Employee to upload PDP on PeopleSoft after developing the year ahead plan and click save

# **Step 3** Manager & Employee meet to have mid-year conversation and record in the PDP Word Template

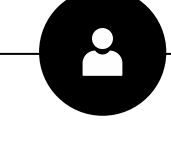

# Step 4

Manager & Employee meet to have end of year conversation and record in the PDP Word Template. Manager or Employee to upload PDP in to PeopleSoft

# Step 5

Manager to record performance rating on PeopleSoft, after reviewing and sharing with employee

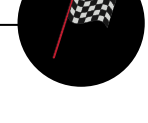

# Step 6

Employee to review Manager comments, PDP, and rating, and click on acknowledge. Process is finalised and employee and manager can start to think about planning for the following year

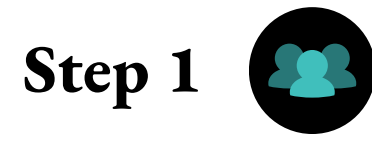

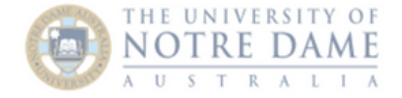

1

#### ACADEMIC STAFF PERFORMANCE DEVELOPMENT PLAN (PDP)

| Employee Name:                                                                                        |                                                                                                    | Manager Name:                                                           |           |                                                                                                    |
|----------------------------------------------------------------------------------------------------|----------------------------------------------------------------------------------------------------|-------------------------------------------------------------------------|-----------|----------------------------------------------------------------------------------------------------|
| Position Title:                                                                                       |                                                                                                    | PDP Year:                                                               |           |                                                                                                    |
| Faculty/Division:                                                                                     |                                                                                                    | Date Performance Goals agreed:                                          |           |                                                                                                    |
| Performance Developr<br>The work you do is essent                                                     | nent Plan<br>tial for UNDA to achieve our organisational plans and priorities as                                                                  | To help you write your Performanc                                       | e and De  | evelopment goals:                                                                                         |
| well as your individual pe<br>supports us to build a hig                                              | rformance goals. The performance development process<br>h-performance culture.                                                                    | Ask yourself the question                                               |           | Resource                                                                                                  |
| Your Performance Develo<br>development and career                                                     | pment Plan is designed to show how your contribution, personal development aligns with the organisations plans and priorities. It                 | How does my role contribute to the achie<br>of the strategic plan?      | vement    | UNDA Strategic Plan, Faculty/Division priorities, operational <u>plans</u> or any project plan objectives |
| also identifies your contri<br>The Performance Develop                                                | bution and supports your career development and progression.<br>oment process includes:                                                           | Are there any goals which carry over to the plan?                       | is year's | Last year's Performance Development Plan                                                                  |
| <ul> <li>ongoing, quality disc<br/>and achieve your car</li> </ul>                                    | ussions to ensure you have the support you need to do your job<br>reer development goals                                                          | What level of capability is required?<br>What development might I need? |           | Your current position description                                                                         |
| <ul> <li>performance goals t<br/>Faculty/Division price</li> <li>evaluate your performance</li> </ul> | o ensure your efforts are aligned to the organisational goals and<br>vrities, and to provide you with the measures that will be used to<br>rmance |                                                                         |           |                                                                                                    |
| UNDA Guiding Prince                                                                                   | iples – Our Ways of Working                                                                                                    |                                                                         |           |                                                                                                    |
| <ul> <li>a personal developm<br/>development aspiration</li> </ul>                                    | nent plan which helps you map your career and personal<br>tions                                                                                   |                                                                         |           |                                                                                                    |
|                                                                                                    |                                                                                                    |                                                                         |           |                                                                                                    |
|                                                                                                    |                                                                                                    |                                                                         |           |                                                                                                    |
|                                                                                                    |                                                                                                    |                                                                         |           |                                                                                                    |

**Front Page** 

The first step in the planning process is to complete the front page of the form at the start of each calendar year.

As per the planning cycle, it is also possible to complete the planning session in the same discussion as completing the End of Year Review for the previous year.

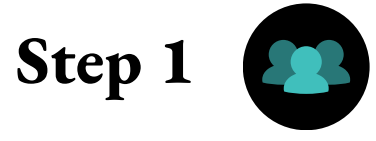

# **Performance Goal Planning**

#### PERFORMANCE GOALS

Effective Goals are SMART - Specific, Measurable, Achievable, Relevant, and Timeframed.

| Strategic Priorities/Areas<br>of Academic Endeavour                                                                                                    | Individual Performance Goals                                                                                                    | Measures of Success                                                                                                    |
|----------------------------------------------------------------------------------------------------|----------------------------------------------------------------------------------------------------|----------------------------------------------------------------------------------------------------|
| Link the relevant pillars of the<br>Strategic Plan to the areas of<br>academic endeavour and<br>Strategic Priority                                                                                                    | Outline your goals which support your Faculty/ Division's priorities. What will you achieve?<br>These should be specific, <u>achieyable</u> and relevant.                                                                                                    | How will you measure your success?<br>Describe the measures, <u>targets</u> and timeframes for each of your goals?                                                                                                    |
|                                                                                                    | Learning, Teaching and Scholarship                                                                                                    |                                                                                                    |
| Example: Strategic Pillar -<br>Integrating Practice and<br>Knowledge<br>Educating for the Common<br>Good<br>Universality<br>Strategic Priority –<br>Deliver a Learning and<br>Teaching experience that<br>provides practical<br>opportunities and inspires<br>students in their chosen<br>fields | <ul> <li>Design academically rigorous and inspiring programs that provides practical experience opportunities         <ul> <li>Expand international practicum opportunities with our global university partners</li> <li>Work with partners to co-design post-graduate programs</li> <li>Providing professional learning and accreditation courses for aligned professions, which includes microcredentials</li> </ul> </li> <li>Complete review of all undergraduate programs to ensure that they have a pathway, postgraduate and microdential/short course option         <ul> <li>Provide international partner collaboration that allows for different geographical and cultural contexts</li> <li>Design and implement a minimum of two joint international degree programs</li> <li>Integrate studies from other disciplines and professions by end of 2024</li> </ul> </li> </ul> | <ul> <li>Maintained or improved performance across the QILT rankings including Student Experience (&gt;90%), Graduate Outcomes Survey (&gt;90%), and top 10 for Employer Satisfaction by end of 2023</li> <li>All programs provide practical experience opportunities for all students by the end of 2023</li> <li>Development of a Centre for Integrated Practice and Knowledge to connect students, our partners, and opportunities</li> <li>An increase of 10% in the number of students who pursue interdisciplinary and nested awards by end of 2024</li> <li>Approval of all programs through         <ul> <li>AQF</li> <li>TEQSA</li> <li>UNDA Academic Board</li> </ul> </li> </ul> |
|                                                                                                    | Research                                                                                                    |                                                                                                    |
| Example: Strategic Pillar –<br>Transformative Research<br>Strategic Priority –<br>Improve research<br>outcomes                                                                                                    | <ul> <li>Establish a research development framework         <ul> <li>Design an engagement and impact assessment for all proposals</li> <li>Attract new and additional funding outside of university-led grants</li> <li>Engage and participate in three (3) new international strategic research partnerships</li> </ul> </li> </ul>                                                                                                    | <ul> <li>Reach world standard ratings in the majority of our Fields of<br/>Research in the Excellence in Research in Australia Quality,<br/>Impact and Engagement assessment (2026).</li> <li>Increase of 10% the number of external grants involving our<br/>staff and where Notre Dame is the Administering Institution by<br/>2025</li> </ul>                                                                                                    |

2

|                                                                                                    |                                                                                                    | <ul> <li>Increase of 25% the number of Higher Degree by Research<br/>enrolments that are supported by industry/profession<br/>partners by the end of 2025</li> </ul>                                                                                                    |
|----------------------------------------------------------------------------------------------------|----------------------------------------------------------------------------------------------------|----------------------------------------------------------------------------------------------------|
|                                                                                                    | Service and Engagement                                                                                                    |                                                                                                    |
| <b>Example: Strategic Pillar –</b><br>Integral Human<br>Development<br>Integrating Practice and<br>Knowledge                                                       | <ul> <li>Design and implement education program pathways for rural and remote<br/>students, low SES and Aboriginal and Torres Strait Islander communities</li> <li>Oreate programs and practices that are ethical</li> </ul> | <ul> <li>Increase access to university education at Notre Dame         <ul> <li>Increase Equity student enrolments - 15% growth per<br/>annum for Aboriginal and Torres Strait Islander<br/>students, 5% for Iow SES students, and 1% for<br/>regional and remote students</li> </ul> </li> </ul> |
| Strategic Priority –<br>Enhance the education<br>pathways for rural and<br>remote students, low SES<br>and Aboriginal and Torres<br>Strait Islander<br>communities |                                                                                                    | <ul> <li>Reconciliation Action Plans developed, embraced, and<br/>embedded and tailored for each campus by end 2024</li> </ul>                                                                                                    |

## Performance Goals cont.

### **Strategic Pillar / Strategic Priorities**

Outline your Strategic Priority and link to the relevant Strategic Pillar. You should also link to your areas Operational Plan where there is one in place. You should aim for 3-5 priorities (5 maximum)

### **Individual Performance Goals**

Indicate your overarching performance goal here and the tasks that will help you to achieve the goal. The tasks should be SMART and there is no limit on how many goals you can have to support the Strategic Priority

### **Measures of Success**

Each task should be supported by a success measure that outlines both a quantitative and qualitative measure accompanied by a timeframe

**Note:** Strategic priorities are intended to be fluid, so should be updated or replaced throughout the year when goals have been met.

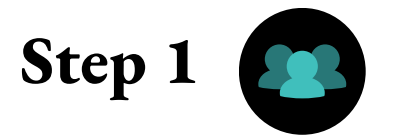

#### UNDA GUIDING PRINCIPLES

Comment on how you have displayed behaviours in achieving your performance goals. The expectation is to focus on a minimum of two Guiding Principles NB. Refer to the Performance Development Guide for assistance when setting your goals

| UNDA Guiding Principles                                                                                                    | Mid-Year Review                            | Final Review                               |
|----------------------------------------------------------------------------------------------------|--------------------------------------------|--------------------------------------------|
|                                                                                                    | Provide demonstrated examples of behaviour | Provide demonstrated examples of behaviour |
| Building Community<br>We are a connected, welcoming, and collaborative<br>University that treats everyone with respect and dignity<br>Ways of Working:<br>eg. I will show mutual respect, have sincere dialogue,<br>and protect the rights of individuals | Employee:<br>Manager:                      | Employee:<br>Manager:                      |
| Service Excellence<br>We are a community of service that strives for excellence<br>Ways of Working:<br>eg. I will demonstrate professionalism during<br>interactions with students and/or internal customers                                              | Employee:<br>Manager:                      | Employee:<br>Manager:                      |
| Developing Wisdom<br>We continuously build our knowledge and experience as<br>lifelong learners<br>Ways of Working:<br>eg. I will be discerning with the actions I take, by using<br>both experience and knowledge when making decisions                  | Employee:<br>Manager:                      | Employee:<br>Manager:                      |
| Supporting Creativity<br>We imagine what is possible and foster creativity to<br>challenge constraints and drive progression<br>Ways of Working:<br>eg. I will champion process and system changes to<br>improve efficiency and effectiveness             | Employee:<br>Manager:                      | Employee:<br>Manager:                      |

## **UNDA Guiding Principles - Ways Of Working**

### **UNDA Guiding Principles**

Identify a minimum of two Guiding Principles that you want to develop

### Ways of Working

Once you have identified the Guiding Principles, include one or multiple ways of how you will apply this "way of working" in the workplace. At the end of this guide you will find UNDA Guiding Principles - Ways of Working examples, to assist you if required

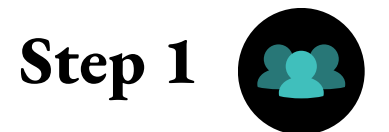

#### **DEVELOPMENT GOALS - Aspirational**

An effective development plan will include a variety of learning activities and approaches. Consider different ways you can learn, grow and develop. 70% of learning occurs through experience on the job, 20% learning from others and 10% from training. Development goals should link to capability development - helping you reach your performance goals and behaviours.

Actions for development could include working on a special project; shadowing someone in a different area or role; becoming a subject matter expert; coaching others as they develop; becoming a mentor; completing an online learning course on Linkedin Learning: undertaking formal classroom training: conferences; other developmental activities.

|              | Development Goals                                                                                                    | Agreed Action                                                                                                    | Mid-Year review                                                                 | Year End Review                                |
|--------------|----------------------------------------------------------------------------------------------------|----------------------------------------------------------------------------------------------------|---------------------------------------------------------------------------------|------------------------------------------------|
|              | Reflecting on your performance goals, your behaviours and<br>capability required, what knowledge, skills and behaviours<br>do you need to develop to be successful? | Describe the type of development you require e.g.<br>projects & assignments, coaching, training etc.                                                            | Discuss the progress of your development<br>goal - is further support required? | Discuss if your development goal was achieved? |
|              | Eg. Improving my communication skills focusing on<br>building trust                                                                                                 | <ul> <li>Shadow an employee with a high level of<br/>capability in this area</li> <li>Lead a project that involves working with<br/>key stakeholders</li> </ul> |                                                                                 |                                                |
| Current Role |                                                                                                    |                                                                                                    | Employee:<br>Manager:                                                           | Employee:<br>Manager:                          |
| Future Role  |                                                                                                    |                                                                                                    | Employee:<br>Manager:                                                           | Employee:<br>Manager:                          |

## **Development Goals - Aspirational**

### **Development Goals - Current Role**

Identify any areas of development required for your current role. Goals may be either behavioural or operational. All employees should have at least one development goal for their current role

### **Development Goals - Future Role**

Identify any areas of development required for your future role. Goals may be either behavioural or operational. This is optional

### **Agreed Action**

Identify the training, coaching or mentoring support required to assist you in developing your identified area of development, and the agreed action you have with your manager. You should ensure that you use the 70:20:10 method (see above in the PDP)

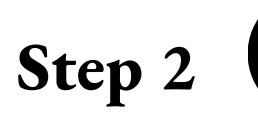

# Loading your PDP on Our People Hub - PeopleSoft

### Our People hub (PeopleSoft) Process

Once you and your manager have completed the PDP you will then need to load the PDP into PeopleSoft

## Loading the PDP

Using the diagrams below follow the steps to load your PDP into PeopleSoft.

### **Employee Self Service: Performance**

- · Select the link sent to you via email and you will be directed to login to Our People Hub (PeopleSoft)
- Once logged in you will be directed to the 'Performance Process' screen
- Select 'Start' on the right-hand corner.

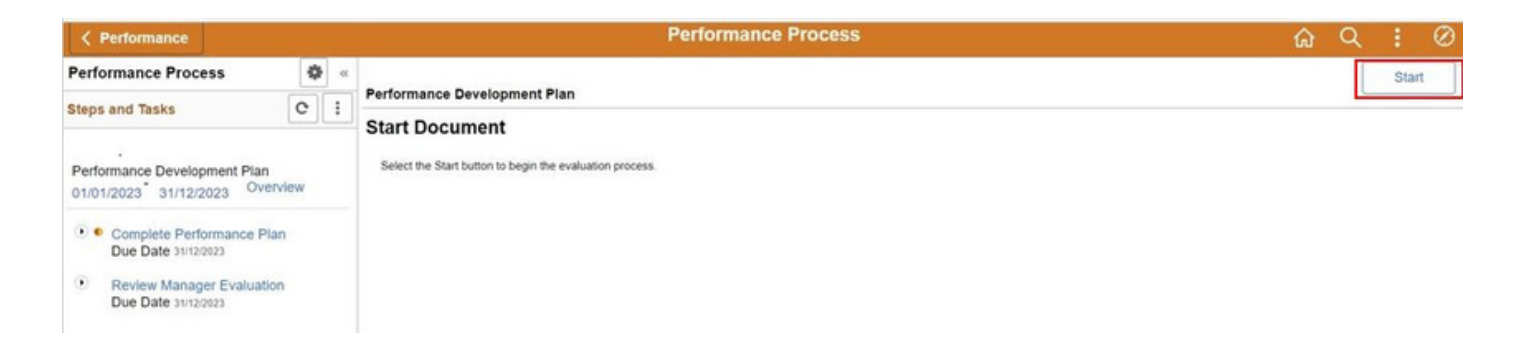

**Optional:** You may choose to directly log in on Our People Hub (PeopleSoft). Proceed to navigate to 'Employee Self Service' and then select the 'Performance tile'

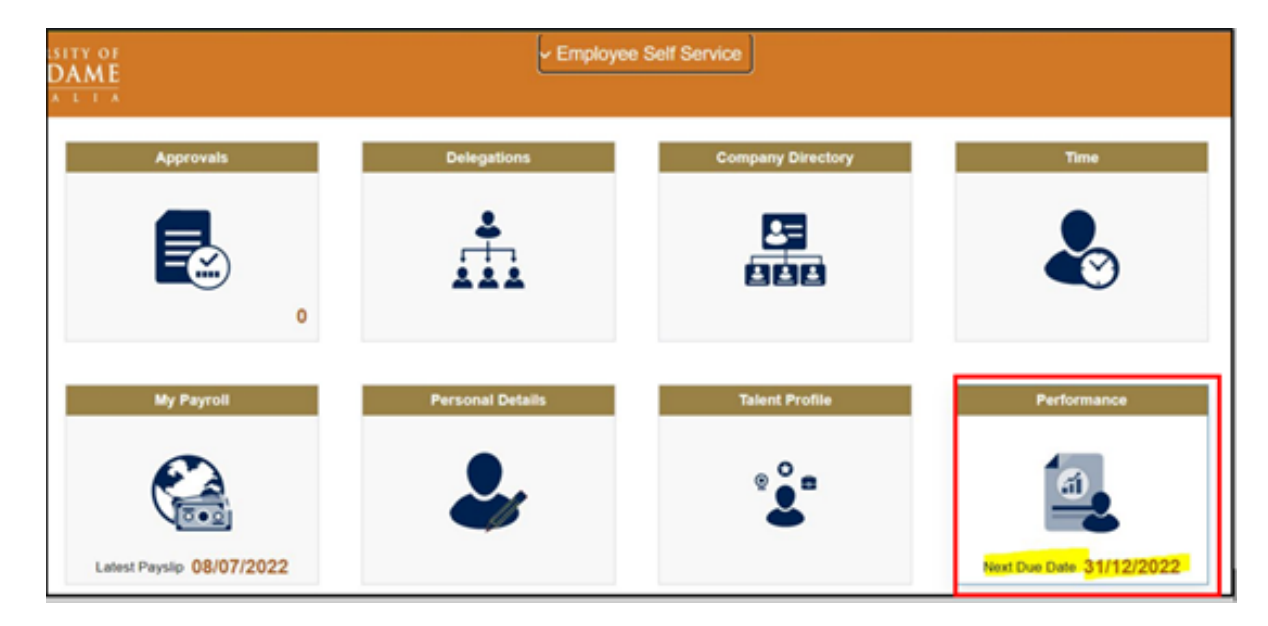

**Note:** If you have already logged in on PeopleSoft that day, you will be directed to a slightly different screen called 'My Current Documents'

On the Performance screen, under 'My current documents', please select 'Performance Development Plan' for
the current year

| K Employee Self Service          |                              |                        |                           | Perf          | ormance |
|----------------------------------|------------------------------|------------------------|---------------------------|---------------|---------|
| ·•                               |                              |                        |                           |               |         |
|                                  |                              |                        |                           |               |         |
| My Current Documents 2           | My Current Documents         | Create Doc             | ument                     |               |         |
| My Historical Documents          |                              |                        |                           |               |         |
| Evaluations of Others            | Document Type                | Document Status        | Period Begin / Period End | Next Due Date |         |
|                                  | Parformance Doubleamost Disc | Euplustice in Dreamon  | 01/01/2022                | 21/12/2022    |         |
| Historical Evaluations of Others |                              | Evaluation in Progress | 31/12/2022                | 51/12/2022    |         |
|                                  |                              |                        | 01/01/2021                |               |         |
|                                  | Annual Review                | Acknowledged           | 31/12/2021                | 31/12/2021    | >       |
|                                  |                              |                        |                           |               |         |

On the 'Performance Development Plan' screen you will find 'steps & tasks' menu on the left which reflects your progress

| < Performance                                                                                                    | Performance Process                                                                                                    | <u>က</u> ရ : |
|----------------------------------------------------------------------------------------------------|----------------------------------------------------------------------------------------------------|--------------|
| eps and Tasks C I                                                                                                    | Performance Development Plan<br>Performance Plan - Update and Complete                                                                                                    | Save Complet |
| erformance Development Plan<br>1/01/2022 31/12/2022 Overview<br>Complete Performance Plan<br>Due Date 3/12/2022<br>• Update and Complete<br>Review Manager Evaluation<br>Due Date 3/12/2022 | Job Title         Officer - Technical         Manager           Document Type         Performance Development Plan         Period         01/01/2022         31/12/2022           Template         Performance Development Plan         Document ID         5738           Status         Evaluation in Progress         Due Date         31/12/2022           • Employee Data         Enter your ratings and comments for each applicable section and save. When you have finished updating your evaluation select the complete button to save your changes and send this document to your manager for review. |              |
|                                                                                                    | Section 1 - Upload Performance Plan  Any Further Comments                                                                                                    |              |

• Select the 'upload PDP' button found bottom left of 'section 1 – Upload Performance Plan

| Employee Comments | X ↔ ↔ Fort · | San · B I U II II A· |  |  |
|-------------------|--------------|----------------------|--|--|
|                   |              |                      |  |  |
| )Ps               |              |                      |  |  |

• Upload your PDP document and select 'Upload'

| Further Comments  |                                          |                              |      |
|-------------------|------------------------------------------|------------------------------|------|
|                   |                                          | File Attachment              | ×    |
| Employee Comments | 1 + + Fan - Son - 8 I U II II A- 10 - 11 |                              | Help |
|                   |                                          | Choose File Testing PDP.docx |      |
|                   |                                          |                              |      |
|                   |                                          | Upidao Cancei                |      |

• Once the upload is complete it will be shown under 'PDP' section, please provide a 'Description' and under the 'Attachment Audience' drop down list select 'Employee and Manager.'

|      | 20 m pert   | <br>B I U 15 1 | ¥. 0. m | (E) 16               |             |  |
|------|-------------|----------------|---------|----------------------|-------------|--|
|      |             |                |         |                      |             |  |
|      |             |                |         |                      |             |  |
|      |             |                |         |                      |             |  |
|      |             |                |         |                      |             |  |
|      |             |                |         |                      |             |  |
|      |             |                |         |                      |             |  |
| PDPs | Description | Attachment Aud | ience L | ast Undate Date/Time | Unloaded By |  |

- Once you have successfully uploaded your PDP, select the 'Save' button on the top right-hand.
- Post saving, you may wish to notify your manager that you have uploaded your plan. To do this click on notify. and add a message if you choose to

Note: Do Not Click on 'Complete' in this step, as it will end your process

| < Performance                                                            | Č.   |      |                                 | Performance Process                                                                    | 3                                 |                                  |            | 6     | <u>)</u> 0 |          | 0   |
|--------------------------------------------------------------------------|------|------|---------------------------------|----------------------------------------------------------------------------------------|-----------------------------------|----------------------------------|------------|-------|------------|----------|-----|
| Performance Process                                                      | 0    | - 00 |                                 |                                                                                        |                                   |                                  |            | Save  |            | Complete | 16  |
| Steps and Tasks                                                          | c    | 1    | Performance Development Plan    |                                                                                        |                                   |                                  |            |       | -          | 2        | -12 |
| 1<br>Performance Development Plan<br>01/01/2022 31/12/2022 Overv         | iew. |      | Job Tit                         | tle Officer - Technical                                                                | Manager                           |                                  |            | Print | 2 Notity   | Espo     | HI. |
| Complete Performance Plan<br>Due Date 31123022     Outplate and Complete |      |      | Document Typ<br>Templa<br>State | Performance Development Plan<br>Performance Development Plan<br>Evaluation in Progress | Period<br>Document ID<br>Due Date | 01/01/2022<br>5738<br>31/12/2022 | 31/12/2022 |       |            |          |     |

**Optional:** If you chose to notify your manager, the 'send notification' box will open, please write a message and select the 'Send' - once complete.

Note: Do Not Change the email address as the system by default will send it to your Line Manager

|                             | Send Notification                                                        | ×      |
|-----------------------------|--------------------------------------------------------------------------|--------|
| Please enter your email mes | ssage and select the the send button.                                    | Help 4 |
| То                          | 31003514@nd.edu.au;                                                      |        |
| Subject                     | This is a notification regarding the Performance Development Plan for Rt |        |
| Message Text                |                                                                          |        |
|                             | 254 characters remaining                                                 |        |
|                             | Send Cancel                                                              |        |

Step 3

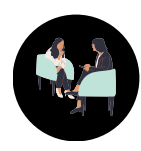

# **Mid-Year Review**

### **Performance Goals - Mid-Year Review**

Using the diagram below, complete the Employee section of the mid-year review and the Guiding Principles section (see next page) then forward to your manager to complete. You and your manager should meet to discuss the outcomes and document your comments in the Overall Comments page

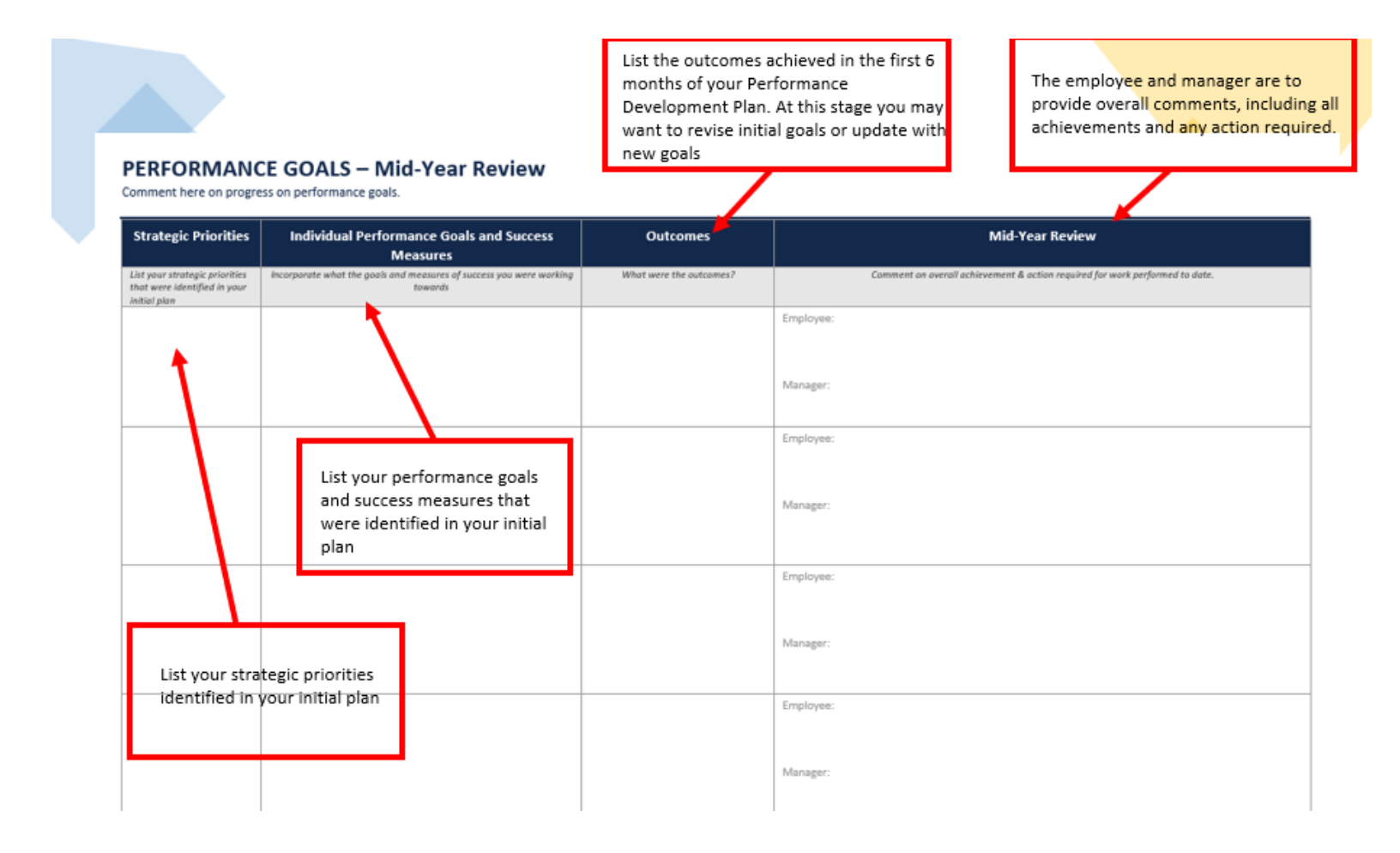

#### **OVERALL COMMENTS**

| Mid-Year Review Comments: |          |  |  |  |
|---------------------------|----------|--|--|--|
| Employee:                 | Manager: |  |  |  |
|                           |          |  |  |  |
|                           |          |  |  |  |
|                           |          |  |  |  |
|                           |          |  |  |  |
|                           |          |  |  |  |
|                           |          |  |  |  |
|                           |          |  |  |  |

### **Guiding Principles - Mid-Year Review**

Using the diagram below, complete the Employee section of the mid-year review at the same time as the Performance Goals section

During your mid-year review provide examples of how you have displayed the behaviours to support the required "Ways of Working"

#### UNDA GUIDING PRINCIPLES

Comment on how you have displayed behaviours in achieving your performance goals. The expectation is to focus on a minimum of two Guiding Principles NB. Refer to the Performance Development Guide for assistance when setting your goals

| UNDA Guiding Principles                                                                                                    | Mid-Year Review                         | Final Review                               |
|----------------------------------------------------------------------------------------------------|-----------------------------------------|--------------------------------------------|
|                                                                                                    | Provide demonstrated examples behaviour | Provide demonstrated examples of behaviour |
| Building Community<br>We are a connected, welcoming, and collaborative<br>University that treats everyone with respect and dignity<br>Ways of Working:<br>eg. I will show mutual respect, have sincere dialogue,<br>and protect the rights of individuals | Employee:<br>Manager:                   | Employee:<br>Manager:                      |
| Service Excellence<br>We are a community of service that strives for excellence<br>Ways of Working:<br>eg. I will demonstrate professionalism during<br>interactions with students and/or internal customers                                              | Employee:<br>Manager:                   | Employee:<br>Manager:                      |
| Developing Wisdom<br>We continuously build our knowledge and experience as<br>lifelong learners<br>Ways of Working:<br>eg. I will be discerning with the actions I take, by using<br>both experience and knowledge when making decisions                  | Employee:<br>Manager:                   | Employee:<br>Manager:                      |
| Supporting Creativity<br>We imagine what is possible and foster creativity to<br>challenge constraints and drive progression<br>Ways of Working:<br>eg. I will champion process and system changes to<br>improve efficiency and effectiveness             | Employee:<br>Manager:                   | Employee:<br>Manager:                      |

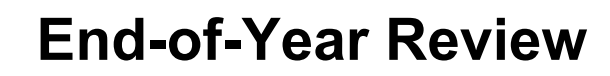

### **Performance Goals - Mid-Year Review**

Using the diagram below, your manager will ask you to complete the Employee section of the end-ofyear review and the Guiding Principles section (see next page). Once complete forward to your manager so they can complete their section. You and your manager should meet to discuss the outcomes and document your comments in the Overall Comments page. Your manager will also record your rating of "meets expectations" or "does not meet expectations"

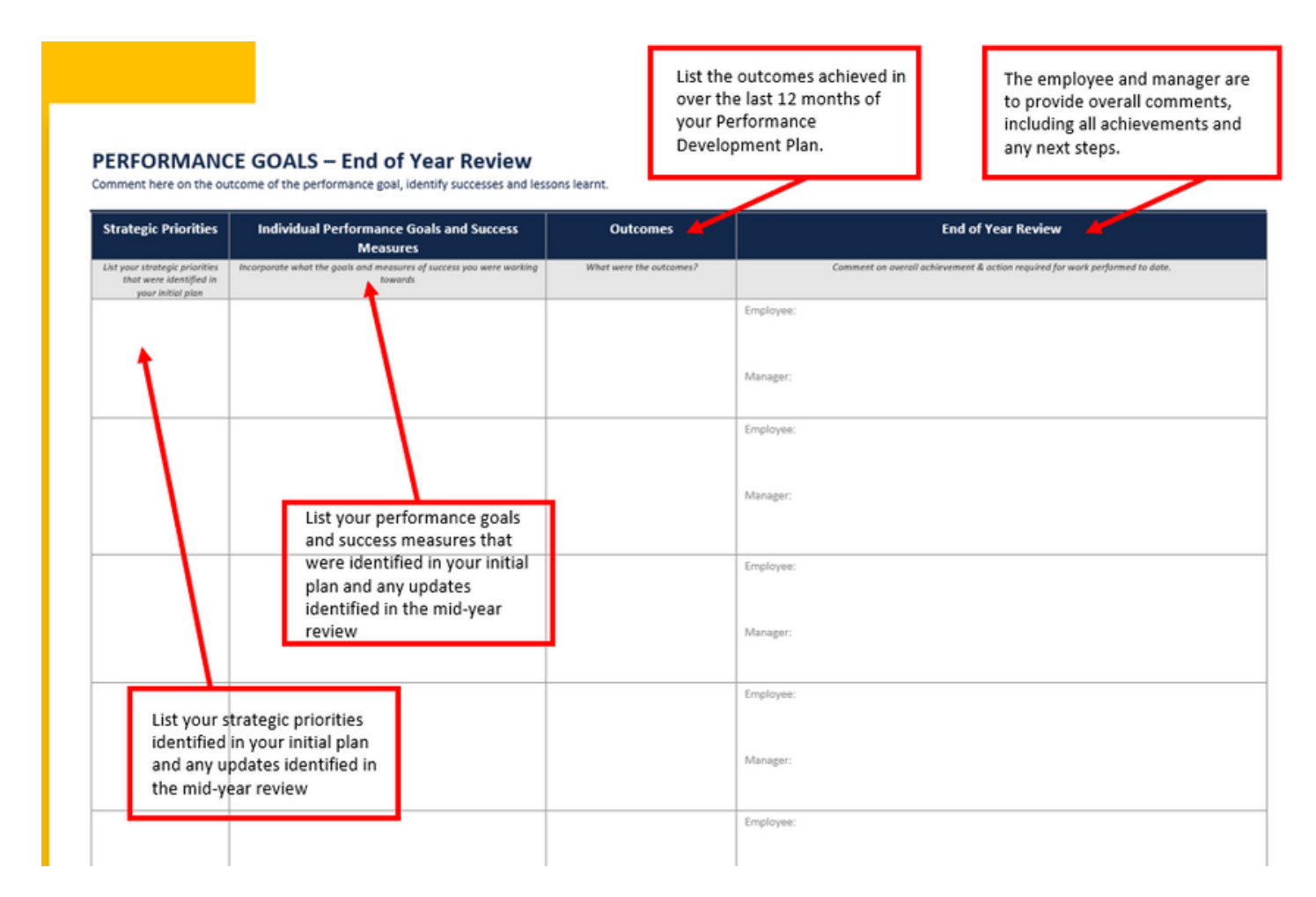

#### **OVERALL COMMENTS**

Step 4

| End of Year Review Comments: |  |  |  |  |
|------------------------------|--|--|--|--|
| Manager:                     |  |  |  |  |
|                              |  |  |  |  |
|                              |  |  |  |  |
|                              |  |  |  |  |
|                              |  |  |  |  |
|                              |  |  |  |  |
|                              |  |  |  |  |
|                              |  |  |  |  |
|                              |  |  |  |  |

## **Guiding Principles - End-of-Year Review**

Using the diagram below, complete the Employee section of the end-of-year review at the same time as the Performance Goals section

| JNDA GUIDING PRINCIPLES<br>omment on how you have displayed behaviours in achieving yo<br>B. Refer to the Performance Development Guide for assistance                                                                                  | ur performance goals. The expectation is to focus on a r<br>when setting your goals | During your end-of-year review<br>provide examples of how you have<br>displayed the behaviours to support<br>the required "Ways of Working" |
|----------------------------------------------------------------------------------------------------|-------------------------------------------------------------------------------------|----------------------------------------------------------------------------------------------------|
| UNDA Guiding Principles                                                                                                    | Mid-Year Review                                                                     | Final Review                                                                                                    |
|                                                                                                    | Provide demonstrated examples of behaviour                                          | Provide demonstrated examples of behaviour                                                                                                  |
| Building Community<br>We are a connected, welcoming, and collaborative<br>University that treats even one with respect and dispity.                                                                                                    | Employee:                                                                           | Employee:                                                                                                    |
| Ways of Working:<br>eg. I will show mutual respect, have sincere dialogue,<br>and protect the rights of individuals                                                                                                    | manager.                                                                            | wataget.                                                                                                    |
| Service Excellence<br>We are a community of service that strives for excellence<br>Ways of Working:<br>ng. I will demonstrate professionalism during<br>Interactions with students and/or internal customers                            | Employee:<br>Manager:                                                               | Employee:<br>Manager:                                                                                                    |
| Developing Wisdom<br>We continuously build our knowledge and experience as<br>lifelong learners<br>Ways of Working:<br>8; I will be discerning with the actions I take, by using<br>with emericance and knowledge when making decisions | Employee:<br>Manager:                                                               | Employee:<br>Manager:                                                                                                    |
| Supporting Creativity<br>We imagine what is possible and foster creativity to<br>challenge constraints and drive progression<br>Ways of Working:                                                                                        | Employee:<br>Manager:                                                               | Employee:<br>Manager:                                                                                                    |

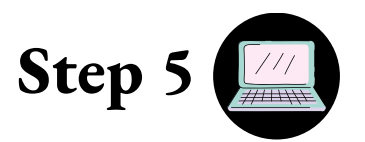

# Loading the PDP Review in to PeopleSoft

### **End-of-Year Review - Employee**

Using the instructions below, you and your manager will complete the loading of the End-of-Year Review

Login to Our People Hub (PeopleSoft) - Employee Self Service screen and select the Performance tile

| SITY OF<br>DAME | <ul> <li>Employee</li> </ul> | e Self Service    |             |
|-----------------|------------------------------|-------------------|-------------|
| Approvals       | Delegations                  | Company Directory | Time        |
| My Payroll      | Personal Details             | Talent Profile    | Performance |

- On the Performance screen, under 'My current documents', please select 'Performance Development Plan' for the current year (please ensure you read the document details provided: type, status, period begin end, and next due date)
- · Proceed to click on the arrow on the right end

| C Employee Self Service          |                              |                        |                           | Perfo         | ormance |
|----------------------------------|------------------------------|------------------------|---------------------------|---------------|---------|
| ••                               |                              |                        |                           |               |         |
| My Current Documents             | My Current Documents         |                        |                           | Create Doc    | ument   |
| My Historical Documents          |                              | 2000                   |                           |               |         |
| Evaluations of Others            | Document Type                | Document Status        | Period Begin / Period End | Next Due Date |         |
|                                  | Derformance Development Dian | Evaluation in Drogram  | 01/01/2022                | 31/10/2022    |         |
| Historical Evaluations of Others |                              | Evaluation in Progress | 31/12/2022                | 51/12/2022    | 1       |
|                                  |                              |                        | 01/01/2021                |               |         |
|                                  | Annual Review                | Acknowledged           | 31/12/2021                | 31/12/2021    | >       |

• Proceed to upload your up-to-date PDP (end of year review) and add comments in the 'Employee comments' box if you wish to

| range and a comments |             |                        |                       |             |  |
|----------------------|-------------|------------------------|-----------------------|-------------|--|
| Employee Comments    | X + + Fort  | Ste - B J U JI II A- U | a · m · · ·           | 2<br>Av     |  |
|                      |             |                        |                       |             |  |
| IPs<br>le Name       | Description | Attachment Audience    | Last Update Date/Time | Uploaded By |  |

• Ensure to attach the up-to-date file, and select 'upload' button **Note:** you can add additional Performance related files if you wish to

| y Further Comments |                                          | File Attachment                               | ×   |
|--------------------|------------------------------------------|-----------------------------------------------|-----|
| Employee Comments  | \$\$ + Fen - See - B I U II II A - Ω - Π | Choose File Testing POP dock<br>Upload Cancel | Hel |

• Post upload your PDP, please ensure to write a 'Description' box and select 'Employee & Manager' in the Attachment Audience drop-down list

| Employee Commo | ents 20 m in Fort - | Size - B I U II II A · D · |                       |             |  |
|----------------|---------------------|----------------------------|-----------------------|-------------|--|
|                |                     |                            |                       |             |  |
|                |                     |                            |                       |             |  |
|                |                     |                            |                       |             |  |
|                |                     |                            |                       |             |  |
|                |                     |                            |                       |             |  |
| POPs           |                     |                            |                       |             |  |
|                |                     |                            |                       |             |  |
| File Name      | Description         | Attachment Audience        | Last Update Date/Time | Uploaded By |  |

• You may now proceed to select the 'Complete' button on the top right - hand, proceed to select 'Confirm'

| Performance Developm | nent Plan                              |                                                              |                                                                                                    | Save          | Complete  |
|----------------------|----------------------------------------|--------------------------------------------------------------|----------------------------------------------------------------------------------------------------|---------------|-----------|
| Performance Pla      | n - Update and                         | Complete                                                     |                                                                                                    | @Pire 1 12100 | ay I Chev |
| Berl                 | Job Title<br>Document Type<br>Template | Performance Development Plan<br>Performance Development Plan | Manager<br>Period 0101/2023 * 31/12/2023<br>Document t0 0153                                                                                                    |               |           |
| T Employee Data      | Status                                 | Evaluation in Progress                                       | Due Date 3112/2023                                                                                                    |               |           |
|                      |                                        |                                                              |                                                                                                    |               |           |
|                      |                                        |                                                              | Bers Corples                                                                                                    |               |           |
|                      |                                        |                                                              | @Perc   Elizent   @Down                                                                                                    |               |           |
|                      |                                        | ing<br>Development Plan<br>Development Plan<br>Program       | Manager Gat Boot<br>Pending 0101/0203 * 31/12023<br>Decement ID 6153<br>Dee Date 31/120273                                                                                                    |               |           |
|                      |                                        | People & Culture Office<br>NDS17 City Road                   |                                                                                                    |               |           |
|                      |                                        | id save. When you have finished upd                          | ting your evaluation select the complete function to salve your                                                                                                    |               |           |
|                      |                                        | 100 - <b>B Z R Z B A</b>                                     | Complete Performance Plan × Vion have attrost finalized your performance plan. If you have no further entree solid: confirm to complete this performance plan and and it to provi manage for review. Counter of the review. |               |           |

 Post selecting the 'Complete' & 'Confirm' option - your Line Manager will provide feedback and performance rating and share it with you within Our People Hub (PeopleSoft) - you will receive an auto email notification once this has been actioned by your Line Manager, and you may now proceed to the last step 'Employee Acknowledgement.'  Post receiving a notification via email regarding your pending acknowledgement, please ensure to log back on Our People Hub (PeopleSoft), and via the Performance tile, under 'My current documents.' you will see 'document status' showing as 'Pending Acknowledgement.'

**Note:** If you fail to 'Acknowledge' your Line Managers feedback in the system - your Performance Development Plan will remain incomplete in the system. Hence, this is a highly important step.

| C Employee Self Service  |   |                 |                         |                           | Performance   |       |
|--------------------------|---|-----------------|-------------------------|---------------------------|---------------|-------|
| xecutive Officer         |   |                 |                         |                           |               |       |
| ly Current Documents     | ۲ | My Current Docu | ments                   |                           | Create Doc    | ument |
| ily Historical Documents |   | Document Tune   | Document Status         | Dariad Basis / Dariad End | Next Due Date |       |
| Evaluations of Others () |   | Cocument Type   | Document status         | 01/01/2022                | HEAL DOE DATE | _     |
|                          |   | Annual Review   | Pending Acknowledgement | 31/12/2022                | 31/12/2022    | 2     |
|                          |   |                 |                         |                           |               |       |

Employee Acknowledgement

• Please ensure you navigate back to your Performance Development Plan in the system and review the feedback provided, post which you are required to select the 'Acknowledge' button on the top right, and 'Confirm'

**Note:** If you fail to 'Acknowledge' your Line Managers feedback in the system - your Performance Development Plan will remain incomplete in the system. Hence, this is a highly important step

|                                                                                                    |                                                                                                    |                                                                                                    |                                                           | Performance Process                                                                                                    |                         |              |            | 0010         |
|----------------------------------------------------------------------------------------------------|----------------------------------------------------------------------------------------------------|----------------------------------------------------------------------------------------------------|-----------------------------------------------------------|----------------------------------------------------------------------------------------------------|-------------------------|--------------|------------|--------------|
| Verformance Process                                                                                                    |                                                                                                    |                                                                                                    |                                                           |                                                                                                    |                         |              |            | Sciences Spe |
| teps and Tasks C 1                                                                                                    | Annual Review                                                                                                    | Ashandadas                                                                                                    |                                                           |                                                                                                    |                         |              |            |              |
| Innel Review<br>101/2022 Stat2022 Overview<br>* Conscione Set Traination<br>Des Date Jonations<br>Des Date Jonation<br>* Antoninidign<br>Verv | Manager cyaudion     Dense Morphy      The docreast a currently will     Section 1 - Perform      * Section 1 - Perform | Acknowledge<br>Arth Title Executive Officer<br>forcument Type Annual Review 21<br>Status - Pending Annual<br>Ing for your Acknowledgment<br>to content tup to and your manage<br>to review was held.<br>Ingelical Rating<br>enteriew<br>ance Development Plan | 02 De<br>objement<br>er have discussed this document. You | Manager<br>Perind 0104/3022 31/320022<br>writer(10 5/90<br>Dea Daw 31/320122<br>name will be placed in the signature section on the platted |                         |              |            | han Lissen L |
| Performance Process<br>Steps and Tasks                                                                                                    | 5 🔮 «                                                                                                    | Performance Develo<br>Manager Evalu                                                                                                    | pment Plan<br>ation - Acknowled                           | lge                                                                                                    |                         |              | e Print    | Acknowledge  |
| Performance Developme                                                                                                    | ent Plan                                                                                                    |                                                                                                    |                                                           |                                                                                                    |                         |              |            |              |
| 01/01/2023 31/12/202                                                                                                    | 3 Overview                                                                                                    |                                                                                                    | Job Title                                                 | System Admin                                                                                                    | Manager                 | Garth Joshua |            |              |
|                                                                                                    |                                                                                                    |                                                                                                    | Document Type                                             | Performance Development Plan                                                                                                    | Period                  | 01/01/2023   | 31/12/2023 |              |
| Complete Performa                                                                                                    | ance Plan                                                                                                    |                                                                                                    | Template                                                  | Performance Development Plan                                                                                                    | December 10             | 6154         |            |              |
| Due Date Strizizoza                                                                                                    |                                                                                                    |                                                                                                    |                                                           | r enormance bevelopment i lan                                                                                                    | Document ID             | 0104         |            |              |
|                                                                                                    |                                                                                                    |                                                                                                    | Status                                                    | Pending Acknowledgement                                                                                                    | Document ID<br>Due Date | 31/12/2023   |            |              |

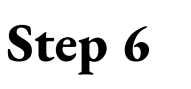

### End-of-Year Review - Manager

Using the instructions below, you and your manager will complete the loading of the End-of-Year Review

### Our People Hub (PeopleSoft) - Manager Self Service

Line Manager to log in on Our People Hub (PeopleSoft) Manager Self Service, and select the 'Team Performance' tile

**Note**: Managers will receive a auto email notification once the employee has completed their self-evaluation. This notification will also have a URL link for you to navigate to Our People Hub

| ✓ Manager Self Service |             |                                                                                                    |                     |  |  |  |  |  |
|------------------------|-------------|----------------------------------------------------------------------------------------------------|---------------------|--|--|--|--|--|
| Approvals              | Delegations | Company Directory                                                                                                    | My Team             |  |  |  |  |  |
| Employee Snapshot      | Team Time   | Team Performance         Image: Constraint of the second second | Team Talent Profile |  |  |  |  |  |

• The Team Performance page will provide a list of your team members PDPs, ready for your evaluation- please select relevant row to proceed

| < Manager Set Service  |                          | Team Performance        |                        |                           |               | @ Q I Ø          |  |  |  |  |  |  |  |  |
|------------------------|--------------------------|-------------------------|------------------------|---------------------------|---------------|------------------|--|--|--|--|--|--|--|--|
| Current Documents      | Current Documents        |                         |                        |                           |               | Create Documents |  |  |  |  |  |  |  |  |
| L Delegated Documents  |                          |                         |                        |                           |               |                  |  |  |  |  |  |  |  |  |
| S Historical Documents | T                        | (w)                     |                        |                           |               |                  |  |  |  |  |  |  |  |  |
| 🗇 Administrative Taska | V Name / Job Tibe        | Document Type           | Document Statue        | Period Begin / Period End | Next Due Date |                  |  |  |  |  |  |  |  |  |
| 🕐 Veu-Only Documents   | Mangor                   | Mit.Probationary Review | Evaluation in Progress | 09/24/2021<br>09/24/2021  | 0924/2021     | >                |  |  |  |  |  |  |  |  |
|                        | Dean                     | Annual Review           | Evaluation in Progress | 01/01/2021<br>12/31/2021  | 12/01/0821    |                  |  |  |  |  |  |  |  |  |
|                        | S watager                | Annual Review           | Evaluation in Programs | 01/01/2021<br>\$2/01/2021 | 12010021      | >                |  |  |  |  |  |  |  |  |
|                        | Deputy Head of Campus    | Annual Review           | Evaluation in Progress | 01/01/2121<br>12/01/2121  | 1201/0821     | >                |  |  |  |  |  |  |  |  |
|                        | Assistant Dean - General | Annual Review           | Evaluation in Progress | 01/01/2021<br>12/01/2021  | 1201/0821     | >                |  |  |  |  |  |  |  |  |
|                        | Dem                      | Antual Review           | Evaluation in Progress | 01012021<br>12/01/2021    | 12/31/2021    | 2                |  |  |  |  |  |  |  |  |
|                        | Deputy Head of Compus    | Annual Review           | Evaluation in Progress | 01/01/2021<br>12/01/2021  | 12/31/2021    | 3                |  |  |  |  |  |  |  |  |
|                        | Lecturer - Research Only | Artual Review           | Evaluation in Progress | 01/01/2021<br>12/01/2021  | 12/31/2021    | -                |  |  |  |  |  |  |  |  |

• Manager will be able to view the PDP uploaded by their team member, along with upload additional documents if required.

|                                                                                                   |                                 |                                                      |                               | Performance Proces       |              |   |
|---------------------------------------------------------------------------------------------------|---------------------------------|------------------------------------------------------|-------------------------------|--------------------------|--------------|---|
| erformance Process 0<br>teps and Tasks C                                                          | Annual Review                   |                                                      |                               |                          |              |   |
| nual Review<br>/01/2022 12/31/2022 Overview                                                       | * Section 1 - Perform           | ance Development Plan                                |                               |                          |              |   |
| Review Self Evaluation     Due Date 12010022                                                      | Any Further Comment             | ts                                                   |                               |                          |              |   |
| Complete Manager Evaluation     Due Date 1031002     Update and Share     Pending Acknowledgement | Manager Commen                  | IS X ← → Fort - Soe<br>Manaper Testing<br>IS Testing | -] [ 8 J ¥] [ 2 2 2 - [] - [] |                          |              |   |
|                                                                                                   | PDPs                            | Description                                          |                               |                          | Helender Co. |   |
|                                                                                                   | File Name                       | Description                                          | Attachment Audience           | Last Opdate Date/Time    | Uploaded By  |   |
|                                                                                                   | Testing_PDP dock                | PDP Mingr                                            | Employee and Manage V         | 09/21/2022 9 49 5540     |              | u |
|                                                                                                   | Testing_PDP.docx                | PDP Empl                                             | Employee and Manager          | 09/27/2022 9:41:44AM     |              |   |
|                                                                                                   | + Upload PDP<br>• Audit History | Created By admin_3100<br>Last Modified By            | 09/26/2022<br>09/27/2022 1    | 2 1.00.51PM<br>9.49.55AM |              |   |

 Manager must proceed to select the 'Performance Rating' tab and select the 'Manager Rating' dropdown list to view rating options

|                             |                                |                                            |                                 |                  |                        |  |  | Save | Share with Employee       |
|-----------------------------|--------------------------------|--------------------------------------------|---------------------------------|------------------|------------------------|--|--|------|---------------------------|
| Performance I               | Development Plan               |                                            |                                 |                  |                        |  |  |      |                           |
| Manager E                   | valuation - Update an          | d Share                                    |                                 |                  |                        |  |  |      | Print   ⊡ Notify   ●Expor |
| Leanne Chape<br>Actions -   | man                            |                                            |                                 |                  |                        |  |  |      |                           |
| 0                           | Job Title                      | Officer - Staffing                         | Manager                         | Gail Bool        |                        |  |  |      |                           |
|                             | Document Type                  | Performance Development Plan               | Period                          | 01/01/2022       | 31/12/2022             |  |  |      |                           |
|                             | Template                       | Performance Development Plan               | Document ID                     | 6564             |                        |  |  |      |                           |
| -                           | Status                         | Evaluation in Progress                     | Due Date                        | 31/12/2022       |                        |  |  |      |                           |
| Enter ratings an            | d comments for each section in | this evaluation, if applicable. At any poi | nt in time you can save this ev | luation by selec | cting the Save button. |  |  |      |                           |
| Long Forma                  | at                             |                                            |                                 |                  |                        |  |  |      |                           |
| Performance                 | e Plan Performance Rev         | view                                       |                                 |                  |                        |  |  |      |                           |
| <ul> <li>Section</li> </ul> | 2 - Upload Performance         | e Review and Rate                          |                                 |                  |                        |  |  |      |                           |
| Expand                      | Collapse                       |                                            |                                 |                  |                        |  |  |      |                           |
| Overall                     | Performance Rating             |                                            |                                 |                  |                        |  |  |      |                           |
| Performan                   | to Rating                      |                                            |                                 |                  |                        |  |  |      |                           |
| h                           | Manager Rating Meets Expect    | tations 👻 🏙                                |                                 |                  |                        |  |  |      |                           |
|                             |                                |                                            |                                 |                  |                        |  |  |      |                           |
|                             |                                |                                            |                                 |                  |                        |  |  |      |                           |

· Managers can view the 'Rating Model' and select the appropriate option, and confirm

|                                                               | Contraction of the local division of the local division of the loc |                                                                                                    |            |              |                         |                         |                    |   |
|---------------------------------------------------------------|----------------------------------------------------------------------------------------------------|----------------------------------------------------------------------------------------------------|------------|--------------|-------------------------|-------------------------|--------------------|---|
| Performance Plan Performance Review                           |                                                                                                    |                                                                                                    |            | Rating Model |                         | ×                       |                    |   |
|                                                               |                                                                                                    |                                                                                                    |            |              |                         | Help 🔶                  |                    |   |
| <ul> <li>Section 2 - Upload Performance Review and</li> </ul> | Proficienc                                                                                                    | ies                                                                                                    |            |              |                         |                         |                    |   |
| Expand        Collapse                                        |                                                                                                    | Rating                                                                                                    | Descriptio | 'n           |                         |                         |                    |   |
| Overall Performance Rating                                    | 0                                                                                                    | Does Not Meet     Expectations     Performance did not meet some or all of the expectations of the position and requires     improvement. The employee failed to meet expectations in one or more essential areas of     responsibility, and one or more critical objectives. |            |              |                         | ires<br>areas of        |                    |   |
| Performance Rating                                            |                                                                                                    |                                                                                                    |            |              |                         |                         |                    |   |
| Manager Rating Meets Expectations                             | Meets Expectations     Performance consistently met or exceeded the requirements of the position. The     employee performs according to expectations.                                                                                                    |                                                                                                    |            |              |                         |                         |                    |   |
|                                                               | Sele                                                                                                    | ct Proficiency                                                                                                    |            |              |                         |                         |                    |   |
|                                                               | Return                                                                                                    |                                                                                                    |            |              |                         | •                       |                    |   |
|                                                               |                                                                                                    |                                                                                                    |            |              |                         |                         |                    |   |
| PDPs                                                          |                                                                                                    |                                                                                                    |            |              |                         |                         |                    |   |
| File Name                                                     |                                                                                                    |                                                                                                    |            | Description  | Attachment Audience     | Last Update Date        | e/Time Uploaded By |   |
| Leeanne_Chapman2022_Performance_Development_Plan_             | (Review).doc                                                                                                    |                                                                                                    |            | PDP Review   | Employee and Mana, 🗸    | 21/03/2023<br>8:53:04AM | Gail Bool          | 0 |
| Leeanne_Chapman2022_Performance_Development_Plan_             | Leeanne_Chapman2022_Performance_Development_Plan_(Review).doc                                                                                                    |                                                                                                    |            |              | Employee and<br>Manager | 21/03/2023<br>8:53:04AM | Gail Bool          |   |

 Manager must now proceed to select 'Save' and 'Share with Employee' - this will then trigger an auto email notification to your employee to review your feedback and complete the 'Employee Acknowledgment' step.

**Note:** Please ensure you have reviewed all your attached documents, comments, and performance rating prior to selecting 'Share with Employee'.

| Performance Development Plan                                                                                                    | Save Stare with Employee   |
|----------------------------------------------------------------------------------------------------|----------------------------|
| Manager Evaluation - Update and Share                                                                                                    | @Pret   Et Notly   @Export |
| Actions -                                                                                                    |                            |
| Job Title         Manager           Document Type         Period         01010202         31/12/2022           Template         Performance Development Ran         Document ID         6564           Status         Evaluation in Progress         Document ID         6564 |                            |
| B- Long Format   @ Cancel Evaluation                                                                                                    |                            |
| Performance Plan Performance Review                                                                                                    |                            |
| Section 2 - Upload Performance Review and Rate                                                                                                    |                            |
| Expand ( + Collapse                                                                                                    |                            |
| Overall Performance Rating                                                                                                    |                            |
| Performance Rating                                                                                                    |                            |
| Manager Rating Meets Expectations 👻 🏙                                                                                                    |                            |

The Performance Development Plan and Review process is now complete

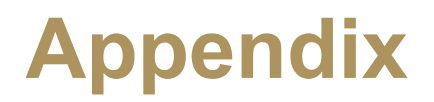

### **UNDA Strategic Plan**

Below are the Five Pillars of the Strategic Plan. The next five diagrams provide additional detail on how we are going to achieve each of these pillars. Once you have identified your strategic priority, either through your areas' Operational Plan or through a discussion with your manager, you can identify which pillar best aligns with your strategic priority.

# UNDA Strategic Plan – Five Pillars

# TURE

INTEGRATING PRACTICE & KNOWLEDGE TRANSFORMATIVE RESEARCH INTEGRAL HUMAN DEVELOPMENT UNIVERSALITY

EDUCATION FOR THE COMMON GOOD

**Five Pillars** 

Central to the strategic plan are five key pillars which outline our commitment to deliver our vision for the University. Each pillar is inspired by our ethos and outlines a clear roadmap of how we will achieve our ambitious plan to build a stronger and brighter future for our students, staff and community. By the end of 2026, the University of Notre Dame aims to have achieved all of the sustainable and actionable outcomes which underpin each of the five pillars.

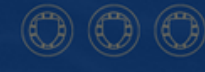

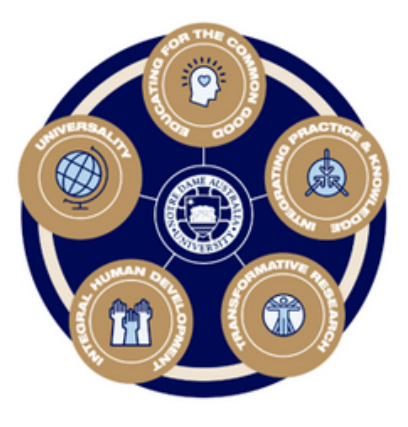

## UNIVERSALITY

Universality recognises that Notre Dame is part of something bigger and deeper than itself. Building on our reputation as a leading Australian university, we will use our connections, networks, and relationships to provide every possible opportunity the world has to offer to our students, staff, and university community.

Universality will demand that all our teaching and research has a global outlook even as we continue to foster communities on our Australian campuses.

#### ACHIEVED THROUGH:

equipping students for our rapidly changing world

Growing our international partnerships, international student presence, and research partnerships

Enhancing Australian learning opportunities with a universal curriculum

Developing an international component of our Core Curriculum

Enhancing the education pathways for students from rural and remote, low SES and Aboriginal and Torres Strait Islander communities

Engaging with society's most marginal people

## EDUCATION FOR THE COMMON GOOD

Building upon centuries of tradition, we will continue to innovate, challenge, and renew what we offer to our students, staff and society. We will ensure as many people as possible, from wide and varied backgrounds, have the opportunity to benefit from higher education. In doing so we will play a part in forming good citizens rich in humanity, with a strong ethical framework, and with the commitment, courage, and confidence to serve the common good.

#### **ACHIEVED THROUGH:**

Interdisciplinary learning recognising the unity of knowledge and contributing confidence to act and serve

Enhancing our Core Curriculum

Interdisciplinary, Transcultural and Co-Curricular Education

Student Formation and Profile

A Community of Scholars

Programs of Professional Practice

# INTEGRATING PRACTICE & KNOWLEDGE

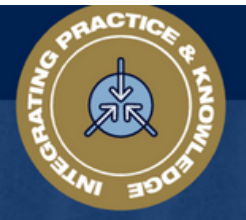

We believe that complementing university learning and theoretical knowledge with the opportunity to apply knowledge through practical, real-world experience delivers better personal and professional formation.

This stems from our wider belief in the role of tertiary education to prepare our students for a world in which they will live and work.

#### ACHIEVED THROUGH:

Development of capable citizens, with a confidence to act and contribute to serving the common good

Ensuring integrated practice is core to all our programs

Growing partnerships to establish a broad range of integrated knowledge and practice experiences for our students and staff

A continuously contemporary curriculum, with a strengthened workforce

Building a more engaged and connected alumni network, and engaging with industry employer groups and Government.

## TRANSFORMATIVE RESEARCH

Our learning and teaching is enriched by high quality research and scholarship. We want to create and transmit new knowledge, but we also commit to making a positive difference by undertaking research which addresses real world issues and challenges, improving the lives of people in our communities.

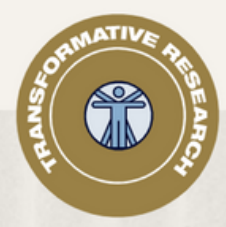

#### ACHIEVED THROUGH:

Integrated partnerships, developing new knowledge and solutions to impact and change lives

Aligning researching mission to challenges for common good and impact

Partnering and impacting through joint and global research, seeking original solutions

Enhancing research culture and researchers

Developing our communities of practice

Enhancing our Institutes

# INTEGRAL HUMAN DEVELOPMENT

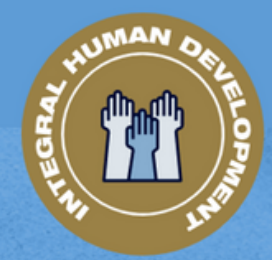

We will help each of our students and staff flourish and achieve excellence as individuals and be the best version of themselves. This begins by embracing all the opportunities, privileges and benefits that come from a university education. We encourage our students and staff to contribute to the common good of communities, going beyond their individual wants and needs to seek the good of others using their education and all the formation we provide.

#### ACHIEVED THROUGH:

Whole student formation and preparation to be an integrated, universal and impactful force for good

Integral Development of our people (staff, students and alumni) through formation

Integral Development through our partners

Integral Development within our University

Student Access and Opportunity

Recognising the importance of human labour in

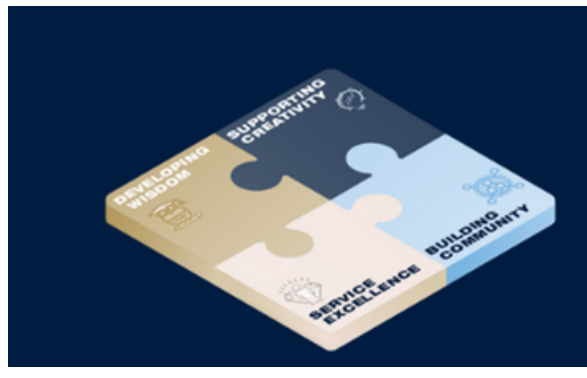

# UNDA Guiding Principles Our Ways of Working

## **UNDA Guiding Principles**

To demonstrate how the UNDA Guiding Principles will be applied in practice, the following provides a guide for staff and managers on how to complete the Guiding Principles component of the PDP.

Suggested "Ways of Working" have been developed for each Guiding Principle to assist staff completing their PDP. Staff and managers are encouraged to identify the most appropriate "Ways of Working" for their role and to use the following only as examples of what might be possible in their portfolio.

# Building Community "Ways of Working" examples

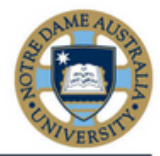

| Foundational                                                                                                    | Advanced                                                                                                    | Leadership                                                                                                    |
|----------------------------------------------------------------------------------------------------|----------------------------------------------------------------------------------------------------|----------------------------------------------------------------------------------------------------|
| <ul> <li>I will work to understand the needs<br/>and concerns of others to deliver on<br/>key initiatives</li> </ul> | • I will build effective relationships both within my team and cross functionally                                                       | • I will work to promote the constant growth<br>of the University and its community                                                                                                    |
| • I will listen and support others to reach a common goal                                                            | <ul> <li>I will work to ensure that the rights of<br/>the individual person and the<br/>community are preserved</li> </ul>              | <ul> <li>I will ensure that the University community<br/>consists of many Catholic institutions<br/>including members of other churches,<br/>ecclesial communities and religions and<br/>those who profess no religious belief.</li> </ul> |
| <ul> <li>I will show mutual respect, have<br/>sincere dialogue and protect the<br/>rights of individuals</li> </ul>  | I will manage challenging relationships with diplomacy                                                                                  | <ul> <li>I will encourage constructive questioning<br/>while building trust and rapport by showing<br/>a genuine intent</li> </ul>                                                                                                    |
| • I will build trust and rapport through acknowledgement and recognising the need to see other's point of view       | <ul> <li>I will negotiate and influence from an<br/>informed position ensuring community<br/>collaboration</li> </ul>                   | • I will promote challenging discussion<br>through collaboration to steer the team<br>towards effective resolutions                                                                                                    |
| • I will look for opportunities to collaborate with others                                                           | • I will seek input from peers and share<br>information freely                                                                          | I will collaborate effectively across other team to manage interdependencies                                                                                                    |
| <ul> <li>I will work to build relationships,<br/>through knowledge sharing and<br/>valuing others input</li> </ul>   | <ul> <li>I will look for opportunities to work in a<br/>team and collaborate with others, both<br/>internally and externally</li> </ul> | <ul> <li>I will ensure that the University offers<br/>members of the University community an<br/>opportunity to integrate religious and moral<br/>principles with their academic study and<br/>non-academic activities</li> </ul>          |

# **Service Excellence**

"Ways of Working" examples

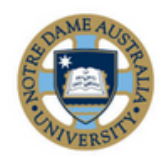

| Foundational                                                                                                    | Advanced                                                                                                    | Leadership                                                                                                    |
|----------------------------------------------------------------------------------------------------|----------------------------------------------------------------------------------------------------|----------------------------------------------------------------------------------------------------|
| <ul> <li>I will take ownership of and<br/>completes assigned tasks</li> </ul>                                                                     | • I will work to attract additional customers through service excellence                                                                                                    | <ul> <li>I will ensure clarity of roles and<br/>responsibilities of teams and/or<br/>individuals to drive high performance</li> </ul>                                                                                |
| • I will commit to the Christian spirit<br>of service to others for the<br>promotion of social justice                                            | • I will work to build relationships with key<br>students and internal customers                                                                                                    | • I will manage performance of staff and team in line with expectations                                                                                                    |
| <ul> <li>I will demonstrate professionalism<br/>during interactions with students<br/>and/or internal customers</li> </ul>                        | <ul> <li>I will work to support others to deliver<br/>results through coaching and mentoring<br/>others</li> </ul>                                                                         | • I will review and provide regular<br>feedback on performance of all staff                                                                                                    |
| <ul> <li>I will endeavour to make intentional<br/>decisions and actions that will<br/>benefit others</li> </ul>                                   | • I will lead by example and support a fair and inclusive environment                                                                                                    | <ul> <li>I will work to identify and resolve<br/>individual and team performance issues</li> </ul>                                                                                                    |
| <ul> <li>I will provide a high-quality<br/>experience for all students and<br/>employees by establishing<br/>meaningful connections</li> </ul>    | <ul> <li>I will strive to treat others with kindness and<br/>respect while recognising the need for<br/>informed debate to achieve a vibrant and<br/>healthy university setting</li> </ul> | <ul> <li>I will work to improve processes and<br/>culture to drive student and internal<br/>customer delivery outcomes</li> </ul>                                                                                    |
| <ul> <li>I will name and nurture the gifts I<br/>have been provided with and place<br/>these gifts at the service of those in<br/>need</li> </ul> | <ul> <li>I will work to promote the pastoral care of all<br/>members of the University community and<br/>will take pride in providing an authentic and<br/>ethical service</li> </ul>      | <ul> <li>I will ensure that I play an integral role<br/>in the recruitment of University staff<br/>who are both willing and able to<br/>promote the Catholic identity of the<br/>University of Notre Dame</li> </ul> |

# Developing Wisdom "Ways of Working" examples

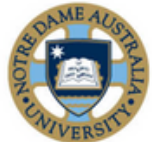

| Foundational                                                                                                    | Advanced                                                                                                    | Leadership                                                                                                    |
|----------------------------------------------------------------------------------------------------|----------------------------------------------------------------------------------------------------|----------------------------------------------------------------------------------------------------|
| <ul> <li>I will ensure that I work towards<br/>continuous improvement by focusing<br/>on how I can operate more<br/>effectively</li> </ul>                | <ul> <li>I will create and transmit new knowledge to<br/>enrich our teachings</li> </ul>                                                                                             | <ul> <li>I will ensure that programs of<br/>continuing education are offered to the<br/>wider community and scholars are<br/>available for consulting services</li> </ul>                                |
| <ul> <li>I will keep a neutral, open mind, to<br/>allow wisdom to flourish. I will<br/>demonstrate acceptance of<br/>divergent values</li> </ul>          | <ul> <li>I will immerse myself in views and ideas that<br/>are different from my own to avoid biases<br/>and encourage resilience in the face of<br/>cognitive dissonance</li> </ul> | • I will seek to ensure that our University<br>is both a community of scholars<br>representing various branches of<br>human knowledge, and an academic<br>institution in which Catholicism is<br>present |
| <ul> <li>I will continue to support all learning<br/>initiatives and collaboratively<br/>integrate them into the workplace</li> </ul>                     | <ul> <li>I will be discerning with the actions I take, by<br/>using both experience and knowledge when<br/>making decisions</li> </ul>                                               | <ul> <li>I will promote continual learning and<br/>the development of knowledge as the<br/>outcome of centuries of experience,<br/>prayer, action and critical reflection</li> </ul>                     |
| <ul> <li>I will support an environment that<br/>nurtures learning for the<br/>advancement of intellectual<br/>capability</li> </ul>                       | <ul> <li>I will advocate life-long learning, open<br/>minds, activate natural curiosity and be<br/>prepared to experiment with different<br/>experiences</li> </ul>                  | <ul> <li>I will inspire our staff to be thought<br/>leaders and influencers and employ<br/>critical thinking</li> </ul>                                                                                  |
| <ul> <li>I will use knowledge, understanding,<br/>experience, common sense and<br/>insight to make sound decisions and<br/>sensible judgements</li> </ul> | <ul> <li>I will accept my limitations and respect and<br/>appreciate the abilities of others (instead of<br/>fearing them)</li> </ul>                                                | <ul> <li>I will be accountable for my<br/>development and that of my staff and<br/>measure our standards against the<br/>highest standards</li> </ul>                                                    |

# Supporting Creativity "Ways of Working" examples

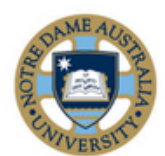

|   | Foundational                                                                             | Advanced                                                                                                    | Leadership                                                                                                    |
|---|------------------------------------------------------------------------------------------|----------------------------------------------------------------------------------------------------|----------------------------------------------------------------------------------------------------|
| • | I will be proactive in identifying<br>new and different ways of working                  | <ul> <li>I will champion process and system changes<br/>to improve efficiency and effectiveness</li> </ul>                       | <ul> <li>I will work to foster an environment of<br/>idea generation</li> </ul>                                               |
| • | I will look for and take advantage of opportunities to learn new skills                  | <ul> <li>I will consider the broader UNDA context,<br/>both internally and externally, when<br/>formulating solutions</li> </ul> | I will encourage different perspectives                                                                                       |
|   | Where relevant, I will suggest new ideas and ways of doing things                        | <ul> <li>I will support my colleagues by accepting<br/>that some risk is required when supporting<br/>innovation</li> </ul>      | <ul> <li>I will promote innovation and<br/>engagement activities internally and<br/>externally</li> </ul>                     |
| • | I will support improvement<br>initiatives where processes and<br>systems are improved    | • I will encourage team members to question<br>current processes and raise new ideas                                             | <ul> <li>I will encourage and recognise<br/>attempts to innovate, regardless of<br/>outcomes</li> </ul>                       |
|   | I will be open to new ideas and<br>learning methods to support the<br>growth of students | <ul> <li>I will ensure that all change initiatives are<br/>supported with strong communication<br/>channels</li> </ul>           | <ul> <li>I will challenge the status quo, and<br/>support staff and colleagues to respond<br/>to change positively</li> </ul> |

# Academic Excellence Framework

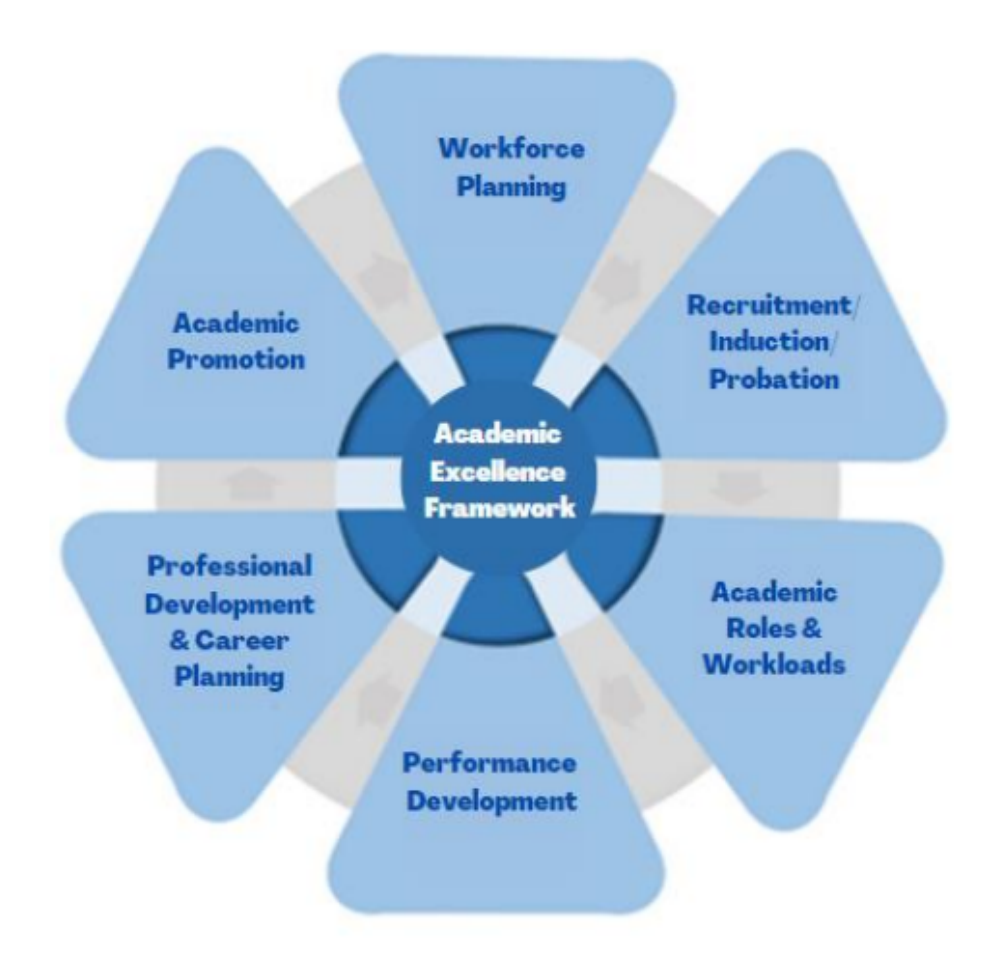

https://www.notredame.edu.au/staff/assets/UNDA-Academic-Excellence-Framework.pdf